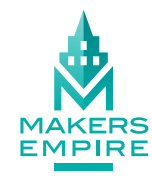

## QUCK GUIDE Get started designing in Makers Empire 3D with this quick visual guide to the most used tools and navigation buttons.

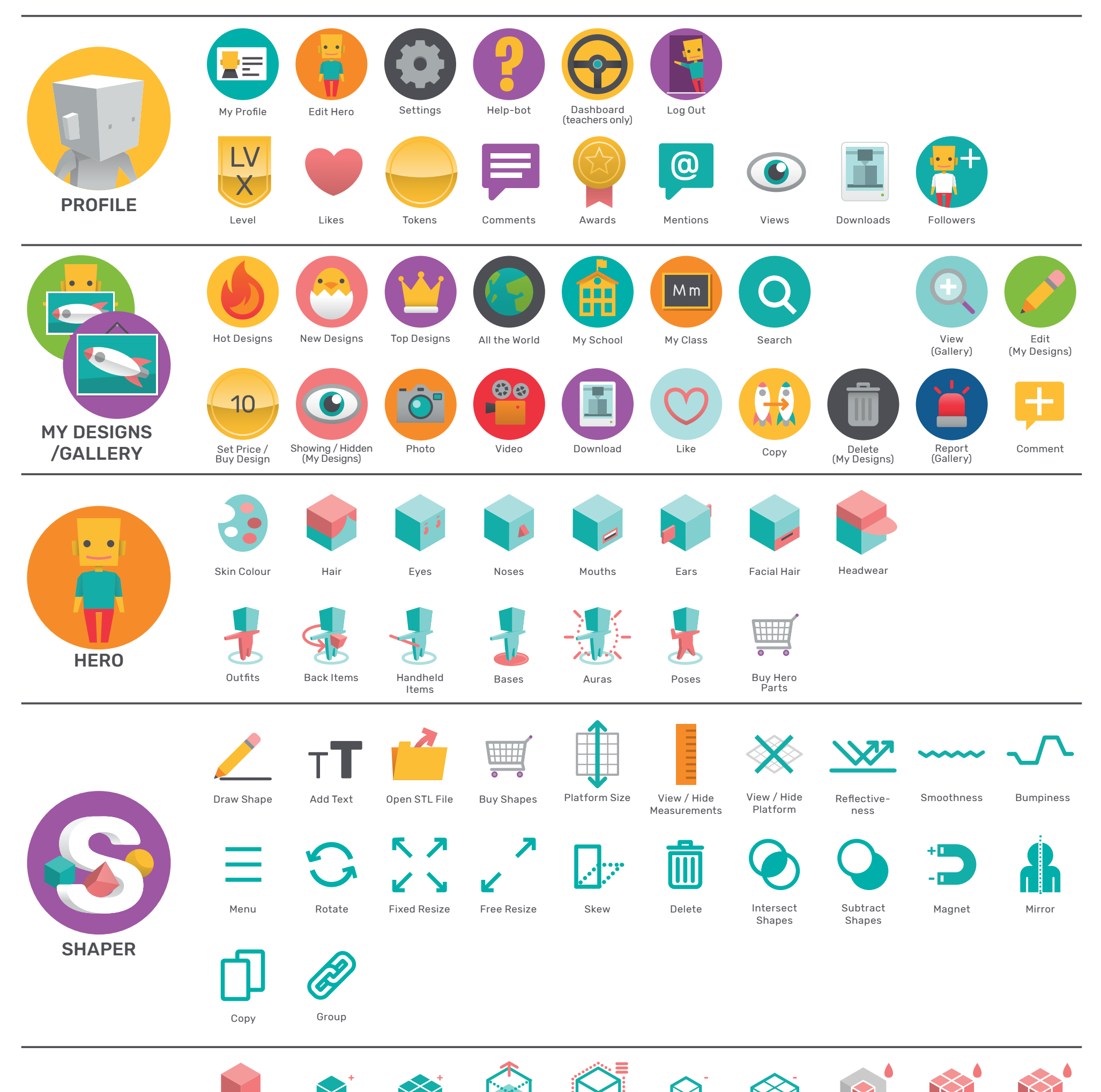

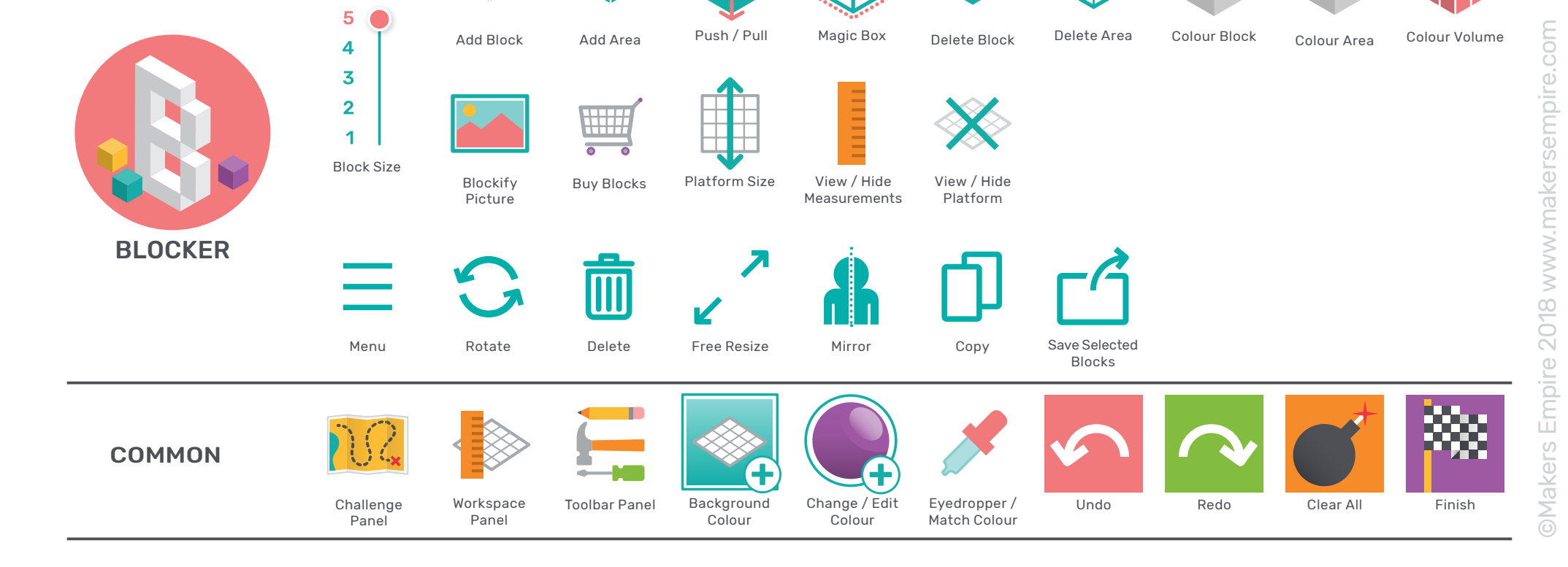